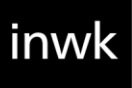

# **USER GUIDE**

#### FEDEX – VALO COMMERCE

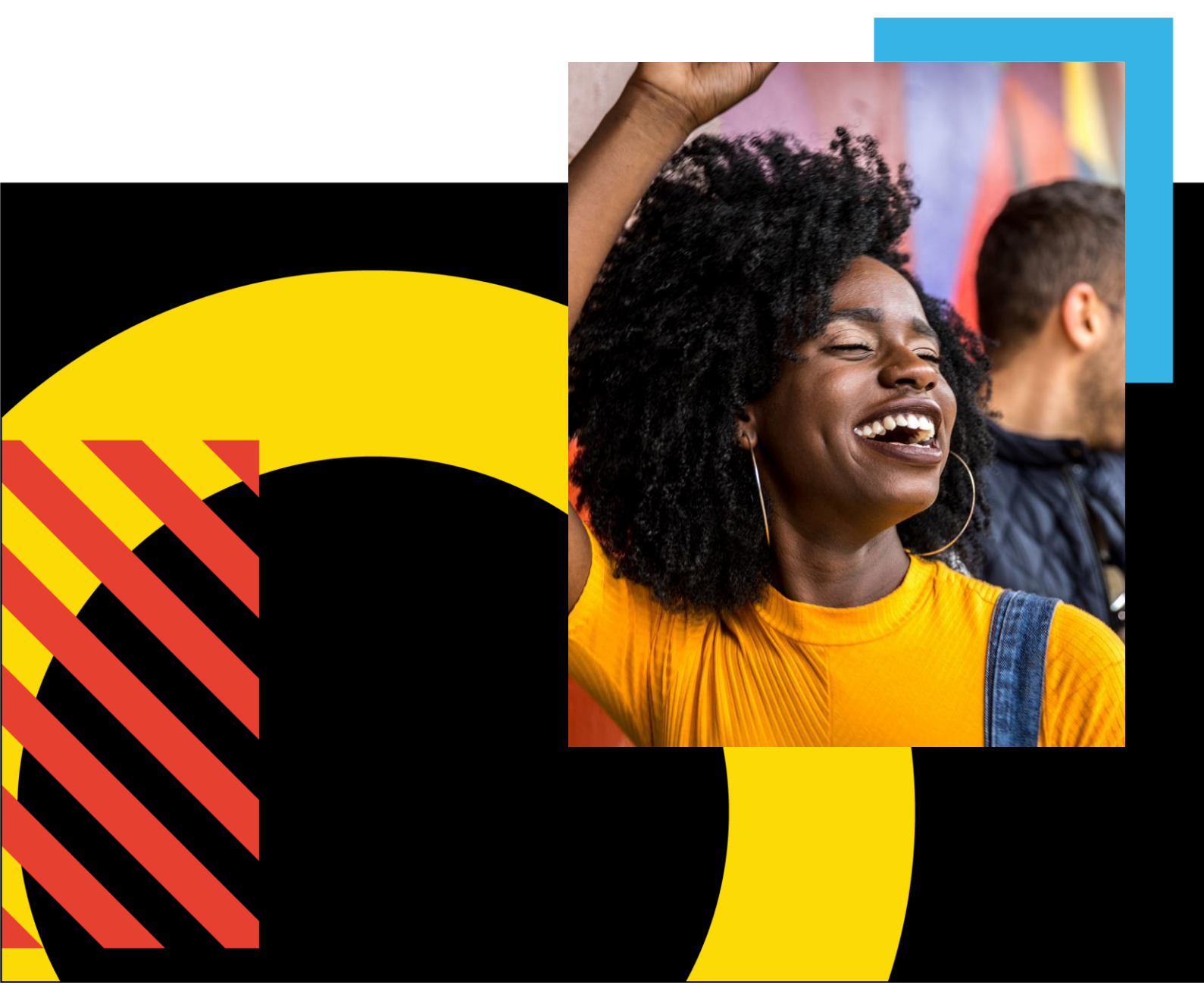

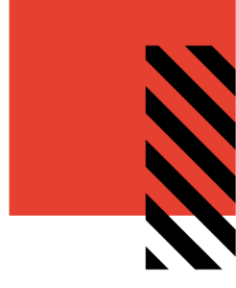

# TABLE OF CONTENTS

|                                  | 0 |
|----------------------------------|---|
| Access Your Commerce Site        | 2 |
| Browse the Catalog               | 3 |
| Placing An Order                 | 7 |
| Review Your Items                | 8 |
| Location ID and Shipping Address | 9 |
| Finalize Your Order1             | 3 |
| View and Copy Previous Orders1   | 5 |
| Order History Details1           | 6 |
| Contact Support1                 | 7 |

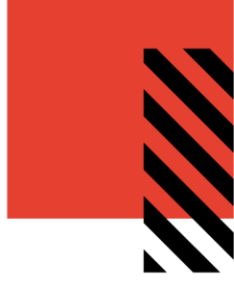

# ACCESS YOUR COMMERCE SITE

To access your VALO Commerce site, navigate to <u>https://fedex-onsite.inwk.com/</u>. Provide your username and password to log in.

Please note – if this is your first time logging into VALO Commerce, you will need to click on the **Activate or Reset Password** link on the homepage to set your password. Your username will be your FedEx email address.

| <b>FedEx</b> 。 |                            | ۲ |
|----------------|----------------------------|---|
|                |                            |   |
|                |                            |   |
|                | VALO                       |   |
|                | USER NAME                  |   |
|                | PASSWORD                   |   |
|                | Go                         |   |
|                | Activate or Reset Password |   |
|                |                            |   |
|                |                            |   |

If you need assistance with logging in, please contact <a href="mailto:stacey.wells@fedex.com">stacey.wells@fedex.com</a>.

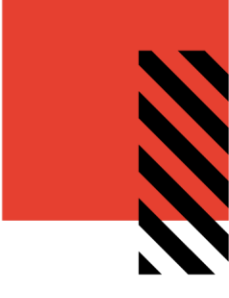

# **BROWSE THE CATALOG**

To browse through a list of items, click on one of the categories on the left. Once you select a category, the available products in that category will be listed.

The search field will display items based on name or description containing the search term entered.

| <b>FedEx</b> 。                                     | A HOMEPAGE V Sea                                                                                                    | rch                                                                                              | Q,                                                                           | ٢                                                                                                |
|----------------------------------------------------|----------------------------------------------------------------------------------------------------|--------------------------------------------------------------------------------------------------|------------------------------------------------------------------------------|--------------------------------------------------------------------------------------------------|
| CATECODIES                                         | Quick Entry                                                                                                    |                                                                                                  | SORT                                                                         | BY: Default Sort Order ▼ 📕 12                                                                    |
| All<br>Favorites<br>HAL Stickers<br>• Welcome Kits | COSALL RS FOR BOARD<br>COSALL RS FOR BOARD<br>COSALL RS FOR WALL 114CUST_FRE_F<br>SORT SIGN.<br>Sort Signs<br>\$0.00<br>0<br>Add to cart | CS-FEDEX-8.5X11PADFOLIO<br>8.5 X 11 Padfolio - Express<br>\$0_US0<br>0 Add to cart               | CS-FEDEX-8.5X14PADFOLIO<br>8.5 x 14 Padfolio - Ground<br>\$0<br><br><br><br> | ONSITE ALLIANCE VK. B.S.X11ACCEPT<br>ABLEPACKAGES 617<br>Acceptable Goods Sheet<br>\$ USD<br>USD |
|                                                    | ONSITE WAG_11x8.SACCPACK_317<br>Acceptable Goods Sheet \$0.000 0 Add to cart                                                             | ONSTE WAG, WK, 11x8. SACEPACK, 21<br>BR<br>Acceptable Goods Sheet<br>\$0.000<br>0<br>Mdd to cart | ONSITE WAG, WK, Bagstuffers<br>Bag Stuffers<br>\$0,050<br>0 Add to cart      | ONSITE_WAG_WK_4.25X11BAGSTUFF_<br>218_FR<br>Bagstuffers<br>\$0_000 50_                           |

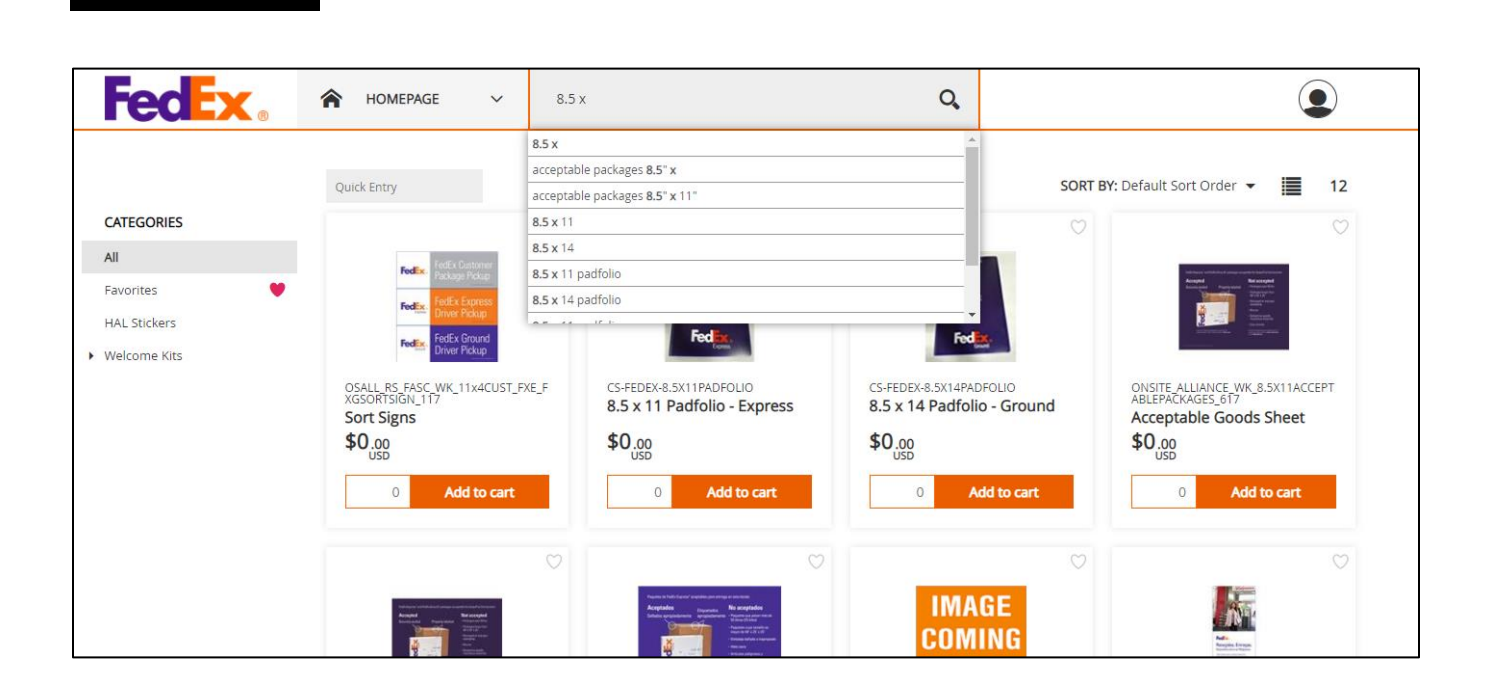

If you already know the product you would like to order, you can enter a specific SKU into the **Quick Entry** field to instantly edit quantity and add that item directly to your cart.

| <b>FedEx</b>                               | HOMEPAGE     | ✓ Search |
|--------------------------------------------|--------------|----------|
| CATEGORIES<br>cs-fedex-bal<br>CS-FEDEX-HAL | Quick Entry  |          |
|                                            | CS-FEDEX-HAL | 0 ) 🛒    |

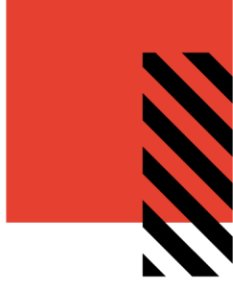

The catalog item display will include the item image, SKU and price.

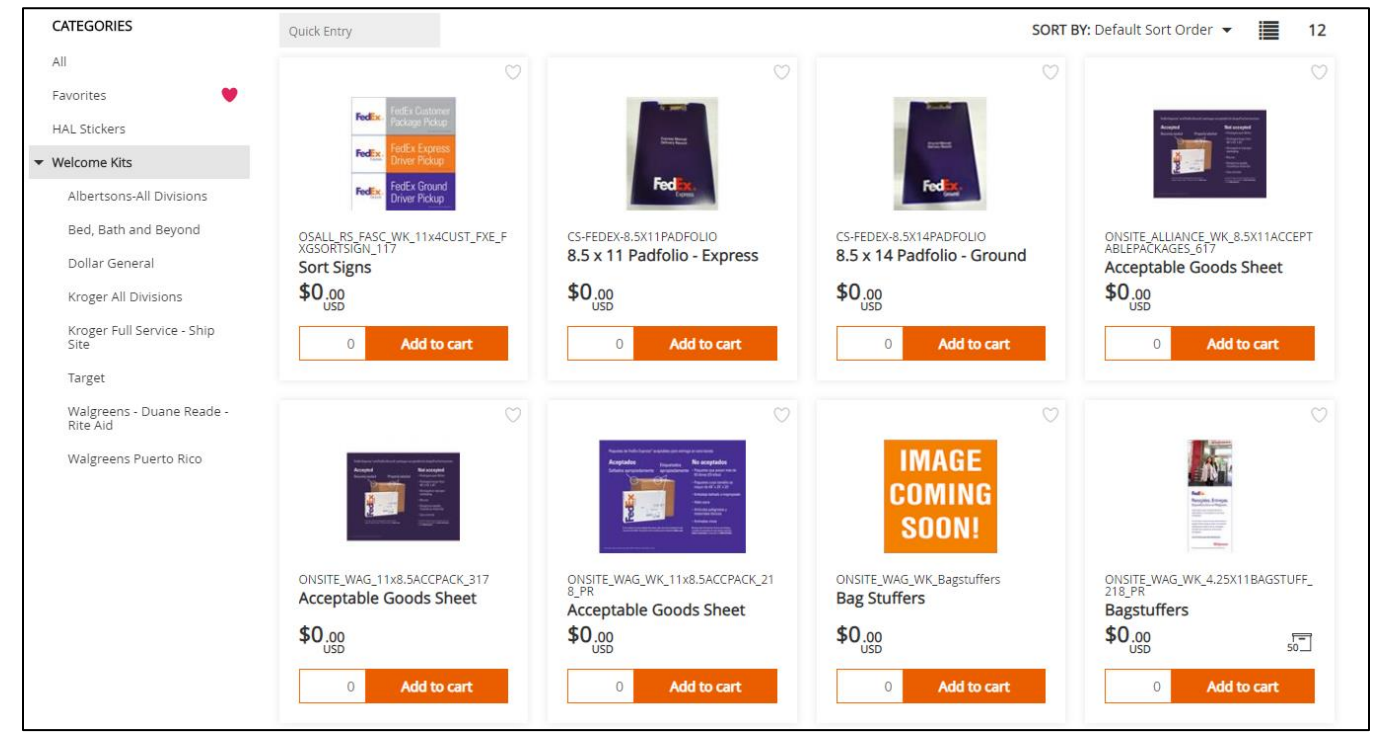

If a quantity box appears under the item image, the item can be added to the shopping cart by entering a quantity and clicking the "add to cart" button.

Click on the picture of the item to view the detail screen where additional selections will need to be made in order to add the item to the shopping cart.

The detail screen (below) will include the item description at the bottom left, pricing, and additional information in the upper-right. Make a selection then enter your order quantity and click the **Add to cart** button at the bottom right.

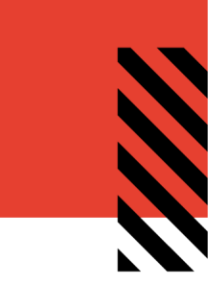

| 8.5 x 11 Padfolio - Express                                                                                  | Product Informati | on                          |             |
|----------------------------------------------------------------------------------------------------|-------------------|-----------------------------|-------------|
|                                                                                                    | Product Name      | 8.5 x 11 Padfolio - Express |             |
|                                                                                                    | Product ID        | CS-FEDEX-8.5X11PADFOLIO     |             |
|                                                                                                    | Price             | USD \$0.00                  |             |
|                                                                                                    | Min Quantity      | 1                           |             |
| Corres Mesure<br>Delivery Record<br>Express                                                                  |                   |                             |             |
| Overview                                                                                                    | Add to Cart       |                             |             |
| Purple clipboard holding Manual Release Pads and Job Aids<br>Ships within 48 hours after the order is placed | Items to Add      | Price per Unit              | Total Price |
|                                                                                                    | 0                 | USD \$0.00                  |             |
|                                                                                                    |                   |                             |             |

After adding at least one item to your shopping cart, a Checkout icon will appear at the top right of the page, which can be used to begin the checkout process.

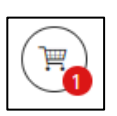

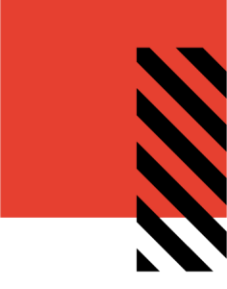

## PLACING AN ORDER

When you have added all the necessary items to your shopping cart, hover over the cart icon in the upper right corner of the screen and select **Checkout**. This launches the checkout screen.

|            |                                                        |          |                 | <b>1</b> |
|------------|--------------------------------------------------------|----------|-----------------|----------|
|            |                                                        |          | CHECKC          | JUT      |
|            | Title                                                  | Quantity | Total Price     |          |
| Fed        | 8.5 x 11 Padfolio - Express<br>CS-FEDEX-8.5X11PADFOLIO | 1 pcs    | USD \$0.00      | ×        |
| Clear Cart |                                                        | USE      | Total<br>Checko | put      |

When the **Checkout** page opens, you will be prompted through four steps:

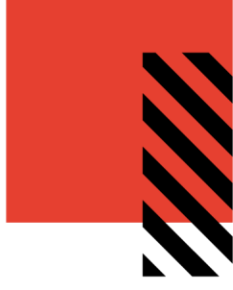

#### **REVIEW YOUR ITEMS**

On the **Items** screen, you can

- 1. Remove all items from your shopping cart by clicking Clear.
- 2. Modify item quantities in the **Quantity** field.
- 3. Remove individual items by clicking the **X** button for the line item.
- 4. Continue adding items to your cart before checking out by clicking the **Continue Shopping** button.
- 5. Continue with the purchasing process by clicking the **Next** button.

| items                                                      | Shipping |          | Payment    | Checko              |
|------------------------------------------------------------|----------|----------|------------|---------------------|
| 1                                                          | 2        |          | 3          | 4                   |
| Shopping Cart                                              |          |          |            | Clear               |
| Item Description                                           |          | Quantity | Price      | Subtotal            |
| SKU CS-FEDEX-8.5X11PADFOLIO<br>8.5 x 11 Padfolio - Express |          | 1        | USD \$0.00 | USD \$0.00 ×        |
|                                                            |          |          |            |                     |
|                                                            |          |          |            |                     |
|                                                            |          |          |            | Subtotal: USD \$0.0 |
|                                                            |          |          |            | TOTAL: USD \$0.0    |
|                                                            |          |          |            |                     |

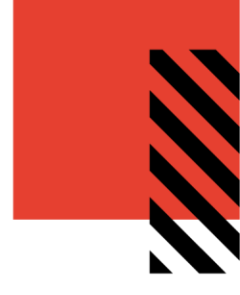

#### LOCATION ID AND SHIPPING ADDRESS

The shipping address page allows you to enter the location where to where the items will be shipped. You can find your shipping address by searching by Location ID within the Corporate Address Book. You must find a shipping address using Location ID before you proceed.

| Shipping Address     | Open Address Book Clear                                                                                                    |
|----------------------|----------------------------------------------------------------------------------------------------|
| Search by Search     | Corporate Address Book                                                                                                    |
| FIRST NAME LAST NAME | Customer Service Manager         Customer Service Manager           Albertsons 1 SNOW ROAD MARSHFIELD, MA         Albertsons 10 BENNING DRIVE WEST           2050 NZWME         LEBANON, NH 3784 LEBNB                  |
| COMPANY              | Customer Service Manager         Customer Service Manager           Albertsons 100 EAST TAYLOR STREET         Albertsons 100 NORTH MAIN STREET           SHERMAN, TX 75092 CKYPR         CARVER, MA 2330 PYMMB          |
| ADDRESS 2            | Customer Service Manager         Customer Service Manager           Albertsons 100 SUBURBAN DRIVE NEWARK,         Albertsons 100 W. SOUTHLAKE BLVD. SUITE           DE 197111 ILGLC         2 SOUTHLAKE, TX 76092 CMIPC |
| CITY STATE ZIP CODE  | Customer Service Manager         Customer Service Manager           Albertsons 1000 W. 11TH STREET QUANAH,         Albertsons 10020 NE 137TH ST KIRKLAND,           TX 79252 SPSLB         WA 98034 BVUOB               |
| LOCATION ID          | Customer Service Manager         Customer Service Manager           Albertsons 101 AUBURN WAY S AUBURN,         Albertsons 10101 N. HAMPSHIRE AVE SILVER           WA 98002 CMJPT         SPRING, MD 20903 WASHC        |
|                      | Customer Service Manager         Customer Service Manager           Albertsons 10104 RIVER RD POTOMAC, MD         Albertsons 1017 YORK RD TOWSON, MD           20854 GAIWD         21204 APGHT                          |
|                      | ← 1 2 3 1409 →     Ok Cancel                                                                                                    |

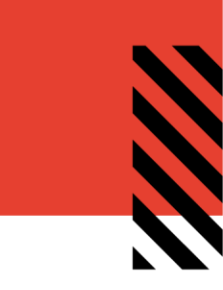

Enter your location ID into the Location ID field at the bottom of this page and click "search". The full address should appear in the search results. Please select this address to be populated as your shipping address and proceed to the payment screen.

| Items            |          | Shipping  | Payment                                                      |    |
|------------------|----------|-----------|--------------------------------------------------------------|----|
|                  |          | 2         | 3                                                            |    |
| Shipping Address |          |           |                                                              |    |
| Search by Search |          |           | Corporate Address Book                                       |    |
| FIRST NAME       |          | LAST NAME | Test Address<br>INWK 123 Test St Ste 456 Test, IL 60601 TEST |    |
| COMPANY          |          |           | Ok Cance                                                     | el |
| ADDRESS 1        |          |           |                                                              |    |
| ADDRESS 2        |          |           |                                                              |    |
| СІТҮ             | STATE    | ZIP CODE  |                                                              |    |
| LOCATION ID      | <u> </u> | _         |                                                              |    |
| TEST             |          |           |                                                              |    |
|                  |          |           |                                                              |    |

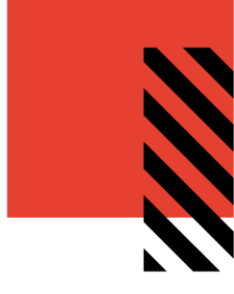

If you need to search for a Location ID or Address you can do so with the **Open Address Book** section. Here, you will see several buttons:

-

| John Doe<br>Test 123 Anywhere Street Chicago, IL 00000 Test 123 Anywhere Street Chicago, IL 00000 | C       |
|---------------------------------------------------------------------------------------------------|---------|
|                                                                                                   |         |
| Ok Cancel                                                                                         | ≡       |
| 1                                                                                                 | ≪<br>12 |

| $\times$     | Cancel: Closes the Address Book.                                                              |
|--------------|-----------------------------------------------------------------------------------------------|
| $\mathbb{C}$ | Refresh: Refreshes the addresses displayed in the Address Book.                               |
|              | Grid: Displays the addresses in a grid format.                                                |
|              | List: Displays the addresses in a list format.                                                |
| ~            | <b>Ok:</b> Selects the highlighted address.                                                   |
| 6            | <b>Results Displayed:</b> Selects the number of results displayed on the page (6, 12, or 24). |

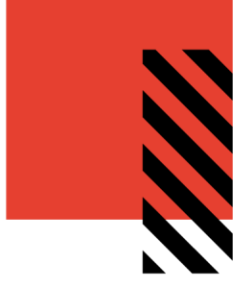

Once you have confirmed the shipping address is correct, click **Next** to proceed to the **Payment** page. Here, you will enter the same Location ID as listed in from your **Address** in the **Shipping** section.

| Items              | Shipping              | Payment | Checkout |
|--------------------|-----------------------|---------|----------|
| Payment method     |                       |         |          |
| Bill to My Account | Location ID *<br>TEST |         |          |
|                    |                       |         |          |

Click Next to proceed to the Checkout Confirmation screen.

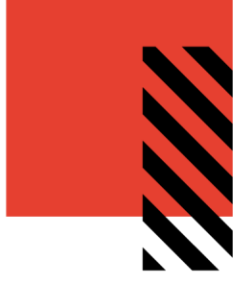

#### FINALIZE YOUR ORDER

On the Checkout page, you can review and change all your order information before clicking **Checkout** which will route your order for processing.

| tems                                                              | Shipping            | Pa                                               | yment               | Checko             |
|-------------------------------------------------------------------|---------------------|--------------------------------------------------|---------------------|--------------------|
|                                                                   |                     | (                                                |                     | 4                  |
|                                                                   | Shipping Address    |                                                  | Payment Information |                    |
| Test Address<br>INWK<br>123 Test St<br>Ste 456<br>Test, IL, 60601 |                     | Bill to My Account<br>Location ID TEST<br>Change |                     |                    |
| Item Description                                                  |                     | Quantity                                         | Price               | Subtotal           |
| SKU CS-FEDEX-8.5X11F<br>8.5 x 11 Padfolio - E                     | PADFOLIO<br>Express | 1                                                | USD \$0.00          | USD \$0.00         |
| <u>ange</u>                                                       |                     |                                                  |                     |                    |
|                                                                   |                     |                                                  |                     | Subtotal: USD \$0. |
|                                                                   |                     |                                                  |                     | TOTAL: USD \$0.    |
| Continue Shopping                                                 |                     |                                                  |                     | Pack Checkout      |

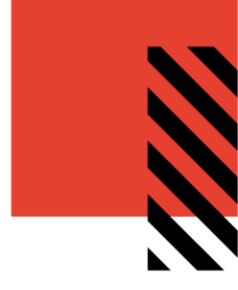

An **Order Confirmation** screen will appear with the option to print on the bottom right corner.

You will also receive an email copy of your order confirmation at the email address on your account. If you need to contact VALO Support regarding the order for any reason, please reference your order number.

| ORDER CONFIRMATION                                                                                                    |                  |                        |            | 8/18/2020         |
|----------------------------------------------------------------------------------------------------|------------------|------------------------|------------|-------------------|
| ORDER #FED-2133831534                                                                                                    |                  | DETAILS<br>In Progress |            |                   |
| SHIPPING ADDRESS<br>Test Address<br>INWK<br>123 Test St<br>Ste 456<br>Test, IL 60601<br>United States<br>8018798694<br>TEST |                  |                        |            |                   |
| ltem                                                                                                    | Line Item Status | Quantity               | Price      | Sub               |
| 8.5 x 11 Padfolio - Express<br>CS-FEDEX-8.5X11PADFOLIO                                                                      | In Progress      | 1                      | USD \$0.00 | USD \$0.00        |
| PAYMENT INFORMATION<br>Payment method: Bill to My Account<br>Location ID: TEST                                              |                  |                        |            | TOTAL: USD \$0.00 |

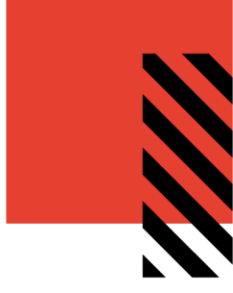

#### VIEW AND COPY PREVIOUS ORDERS

To access a list of all orders you have placed, hover over your user icon and select **Order History**.

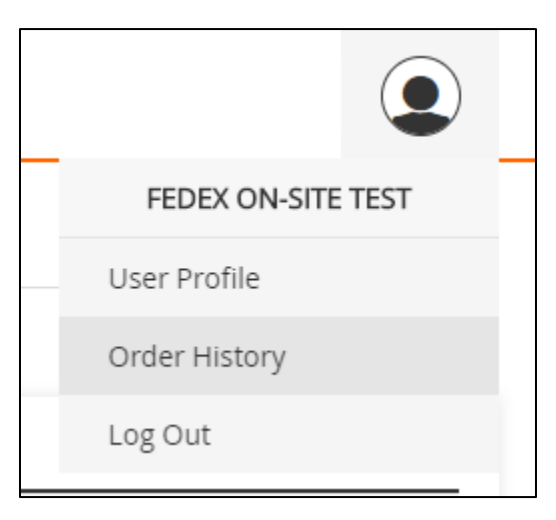

On the Order History screen, you can filter order by date or status or search by keyword.

| Date Range                        | 1679 | ORDER NUMBER  | ORDER DATE        | ORDER TOTAL | ORDER STATUS | ORDER DETAIL   |
|-----------------------------------|------|---------------|-------------------|-------------|--------------|----------------|
|                                   | 1    | #PO1530254380 |                   | USD \$0.00  | In Progress  | 🔎 View Detail: |
|                                   |      |               |                   |             |              |                |
| Order Status                      |      |               |                   |             | 7            |                |
| S In Progress S Partially Shipped |      |               | Date Range        |             |              |                |
| Completed                         |      |               |                   | al-mia      |              |                |
| S Invoiced                        |      |               | 9/1/2019          | <u></u>     |              |                |
| 🗹 Canceled                        |      |               |                   | at-min      |              |                |
| Order Number                      |      |               | 9/30/2019         | <u></u>     |              |                |
|                                   |      |               | Order Status      |             |              |                |
| Product name                      |      |               | In Progress       |             |              |                |
|                                   |      |               | Partially Shipped |             |              |                |
| Description                       |      |               |                   |             |              |                |
|                                   |      |               | Completed         |             |              |                |
|                                   |      |               | Invoiced          |             |              |                |
|                                   |      |               | S Canceled        |             |              |                |
|                                   |      |               | Order Number      |             |              |                |
|                                   |      |               |                   |             |              |                |
|                                   |      |               |                   |             |              |                |
|                                   |      |               | Product name      |             |              |                |
|                                   |      |               |                   |             |              |                |
|                                   |      |               |                   |             |              |                |
|                                   |      |               | Description       |             |              |                |
|                                   |      |               |                   |             |              |                |
|                                   |      |               | Search            |             |              |                |

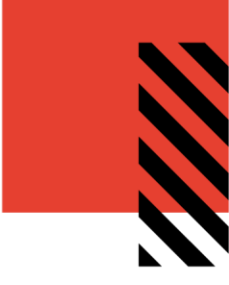

#### **Order History Details**

Click View Details to bring up an order's confirmation screen, which lists all the included items. At the bottom of the screen, click the shopping cart to add all these items to your cart, or the

print button to print the screen.

|                   |     | Order History   |            |             |              |                |
|-------------------|-----|-----------------|------------|-------------|--------------|----------------|
|                   |     |                 |            |             |              | 6              |
| Date Range        |     |                 |            |             |              |                |
| 7/28/2020         |     | ORDER NUMBER    | ORDER DATE | ORDER TOTAL | ORDER STATUS | ORDER DETAILS  |
| 8/18/2020         | 151 | #FED-2133831534 | 8/18/2020  | USD \$0.00  | In Progress  | View Details   |
| Order Status      | -   | #FED-2099781956 | 7/29/2020  | USD \$0.00  | Cancelled    | 🔎 View Details |
| ☑ In Progress     |     | #FED-2098490123 | 7/29/2020  | USD \$0.00  | Cancelled    | 🔎 View Details |
| Partially Shipped | _   | #FED 2007464457 | 7/20/2020  |             | Concelled    | O View Dataila |
| Completed         | _   | #FED-2097464457 | //28/2020  | USD \$0.00  | Cancelled    | D view Details |
| Invoiced          |     |                 |            |             |              |                |
| Canceled          |     |                 |            |             |              |                |
| Order Number      |     |                 |            |             |              |                |
| Product name      |     |                 |            |             |              |                |
| Description       |     |                 |            |             |              |                |
| Search            |     |                 |            |             |              |                |

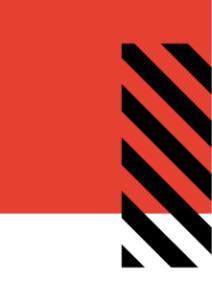

| ORDER CONFIRMATION                                                                                                    |                  |                        |            | 8/18/2020          |
|----------------------------------------------------------------------------------------------------|------------------|------------------------|------------|--------------------|
| ORDER #FED-2133831534                                                                                                    |                  | DETAILS<br>In Progress |            |                    |
| SHIPPING ADDRESS<br>Test Address<br>INWK<br>123 Test St<br>Ste 456<br>Test, IL 60601<br>United States<br>8018798694<br>TEST |                  |                        |            |                    |
| ltem                                                                                                    | Line Item Status | Quantity               | Price      | Sub                |
| 8.5 x 11 Padfolio - Express<br>CS-FEDEX-8.5X11PADFOLIO                                                                      | In Progress      | 1                      | USD \$0.00 | USD \$0.00         |
| PAYMENT INFORMATION<br>Payment method: Bill to My Account<br>Location ID: TEST                                              |                  |                        |            | TOTAL: USD \$0.00  |
|                                                                                                    |                  |                        |            | <b>e</b> ) <u></u> |

### CONTACT SUPPORT

To contact InnerWorkings Support with questions or requests regarding your site, please email <u>JHooten@inwk.com</u>.